(Note: Groups must exist to use the following tools and features)

- I. Create a Forum with a topic for each group.
  - 1. Under "Discussions", click on "Group and Section Restrictions", and "Automatically create restricted topics":

| Course Home Content                                       | Discussions   | Assignments        | Quizzes  | Classlist | Grades | Resource |
|-----------------------------------------------------------|---------------|--------------------|----------|-----------|--------|----------|
| Discussions                                               |               | 1                  |          |           |        |          |
| Discussions List Subscript                                | ions Group    | and Section Restri | ctions S | tatistics |        | <<br>1   |
| View Options<br>Group or Section Category<br>Class groups |               |                    |          |           |        |          |
| Forum                                                     |               |                    |          |           |        |          |
| Automatically create restr<br>Edit Restrictions           | ricted topics | Ð                  |          |           |        |          |
| Forums                                                    | and Topics    |                    | Restr    | icted?    | Gro    | up 1     |

2. Select the group category and Forum (or create new) for the group topics:

| Create Rest                                         | ricted Topics                                                                                                    |
|-----------------------------------------------------|----------------------------------------------------------------------------------------------------|
| A topic will automatically                          | be created for each group or section in the group or section cate                                                                         |
| The topics will be created name of the group or sec | d under the forum that is selected. The name of each topic will be<br>tion. When the topics are created, each topic will be restricted to |
| Group or Section Category *<br>Class groups         | 2                                                                                                    |
| Testing Forum                                       | ✓ [New Forum] ⊘                                                                                                    |
| Create Cancel                                       |                                                                                                    |

3. The following screen will show the new forum with the group topics and restrictions. Click "Save":

| Discussions                                                 |                     |         |         |         | Settings | Help |
|-------------------------------------------------------------|---------------------|---------|---------|---------|----------|------|
| Discussions List Subscriptions Group and Section Rest       | rictions Statistics |         |         |         |          |      |
| View Options<br>Group or Section Category<br>Class groups v |                     |         |         |         |          |      |
| New Test Forum                                              |                     |         |         |         |          |      |
| Forums and Topics                                           | Restricted?         |         | Class g | roups   |          |      |
|                                                             |                     | Group 1 | Group 2 | Group 3 | Group 4  |      |
| New Test Forum                                              |                     |         |         |         |          |      |
| Class groups - Group 1 🛞                                    |                     |         |         |         |          |      |
| Class groups - Group 2 🚇                                    |                     |         |         |         |          |      |
| Class groups - Group 3 🔗                                    |                     |         |         |         |          |      |
| Class groups - Group 4 🖉                                    |                     |         |         |         |          |      |
| Save                                                        |                     |         |         | 20 per  | page 🗸   |      |

4. Return to the Discussions list and scroll to the bottom. The new forum and topics will be located here. The forum and topic names can be revised to better reflect what is being discussed.

| opic                                                    | Threads | Posts | Last Post |
|---------------------------------------------------------|---------|-------|-----------|
| Class groups - Group 1 ~<br>Group/section restrictions. | 0       | 0     |           |
| Group/section restrictions.                             | 0       | 0     |           |
| Class groups - Group 3 ~<br>Group/section restrictions. | 0       | 0     |           |
| Class groups - Group 4 ~                                | 0       | 0     |           |

Students will see this Forum and only their groups' topic.

- **II. Creating a single topic with group restrictions**, such that only the members of any particular group can see other group member postings (threads). This new topic can be added to an existing forum (a new forum would have to be created before this "group restricted" topic).
  - 1. Navigate to the Forum where the new topic will be added and click on the drop-down menu arrow. Select "Add Topic" from the menu:

| Group Discussions - 21st Century Technologies                                                                                                    | · /                                    |      |
|----------------------------------------------------------------------------------------------------|----------------------------------------|------|
| Discuss the personal and social lifestyle implications of the 21st Century Te                                                                          | Add Topic                              |      |
| isted. Pros and cons, your opinions of them, and researched and document positive and negative social cause and/or effect can be included in your disc | Hide Topics                            |      |
|                                                                                                    | Edit Forum                             |      |
| Торіс                                                                                                    | View Forum Statistics                  | Post |
| Smartphone v                                                                                                    | Subscribe                              | 3 (1 |
| Group/section restrictions.                                                                                                    | Delete                                 |      |
| You can include threads discussing different apps and uses.                                                                                            |                                        |      |
| Social Media 🗸                                                                                                    | 3                                      | 4 (4 |
| Group/section restrictions. 💡 Includes assessment.                                                                                                    |                                        |      |
| i Group/section restrictions.  የ Includes assessment.<br>You can <u>discuss the different types and approved abdor this the forum context.</u>         | ~~~~~~~~~~~~~~~~~~~~~~~~~~~~~~~~~~~~~~ |      |

2. Select "Group or section topic,..." under "Topic Type", the groups category you want to discuss the topic, and give the topic a Title:

(Note: If the selection "Section" is listed, DO NOT select it! Only select a group category name.)

| New Top                                                  | ic                                                                    |                                                |                            |                       |                |          |
|----------------------------------------------------------|-----------------------------------------------------------------------|------------------------------------------------|----------------------------|-----------------------|----------------|----------|
| Properties                                               | Restrictions                                                          | Assessment                                     | Objective                  | es                    |                |          |
| New Topic                                                | Details                                                               |                                                |                            |                       |                |          |
| Group Discuss                                            | sions - 21st Centur                                                   | ry Technologies                                | ✓ [New F                   | Forum] <sub>(2)</sub> |                |          |
| Group or sec     Group or sec     Group or Sec     Class | everyone can acces<br>tion topic, everyon<br>ction Category<br>groups | ss this topic and its<br>the can access this t | contents<br>opic but stude | ents only see         | e threads from | their ow |
| Title *                                                  | gence                                                                 |                                                |                            |                       |                |          |
| Description                                              |                                                                       |                                                |                            |                       |                |          |
|                                                          | ▼ Paragraph                                                           | • B I L                                        | <u> </u> • =               | ≡ ≣ ▪                 | Font Fam       | ~        |
|                                                          |                                                                       |                                                |                            |                       |                |          |

3. After clicking "Save and Close" for the New Topic, you will return to the Discussions list. Scroll to the Forum where you added the topic. The new topic will be the last one listed. Note it shows "Group/section Restrictions":

| Group Discussions - 21st Century Technologies ~                                                                                                    |                                |       |                                            |
|----------------------------------------------------------------------------------------------------|--------------------------------|-------|--------------------------------------------|
| Discuss the personal and social lifestyle implications of the 21st Century Techn<br>sted. Pros and cons, your opinions of them, and researched and documented<br>iositive and negative social cause and/or effect can be included in your discus | nologies<br>cases of<br>sions. |       |                                            |
| Торіс                                                                                                    | Threads                        | Posts | Last Post                                  |
| Smartphone →<br>i Group/section restrictions.   Includes assessment.<br>You can include threads discussing different apps and uses.                                                                                                    | 2                              | 3 (1) | Dim Wilkison<br>October 15 at 12:45 PM     |
| Social Media                                                                                                    | 3                              | 4 (4) | Student Jeanette<br>October 12 at 12:16 PM |
| Online commerce<br>Group/section restrictions.                                                                                                    | 0                              | 0     |                                            |
| Artificial Intelligence  Group/section restrictions.                                                                                                    | 0                              | 0     |                                            |

Students will see this forum with this new topic and any other topic that has been created with group restrictions. However, they will only see postings from their fellow group members.

## III. Applying group restrictions to an existing topic.

This is only for restricting a topic to select groups (usually just one) in a group category.

1. Navigate to the topic where you want to apply the group restrictions, click on the menu arrow for the topic, and select "Edit Topic":

| )iscuss the imp<br>s well as any of | act of this battle on the thers you find or know | war. Consider military, economic<br>of. | , political impacts |     |
|-------------------------------------|--------------------------------------------------|-----------------------------------------|---------------------|-----|
| Торіс                               |                                                  |                                         | Threads             | Pos |
| Group 1 - Get                       | tysburg ~<br>restrictions.                       |                                         | 0                   | 0   |
| Group 2 - Sh                        | View Topic<br>View Topic in Grid View            | ment.                                   | 1                   | 1(  |
| Group 3 - Vie                       | Edit Topic<br>View Topic Statistics              | ment.                                   | 1                   | 1   |
| Group 4 - Fir                       | Subscribe<br>Delete                              | -                                       | 0                   | 0   |
| Bentonville                         | <b>~</b> ] <b>~</b> _                            |                                         | 0                   | 0   |

2. On the "Edit Topic" screen, click on the "Restrictions" tab. Check the box for "Restrict this topic to the following groups and sections" and click the "Add Groups and Sections" button (if these are not visible, click on "Show Topic Group and Section Restrictions").

| Edit Topi                                                                                                    | c - Bento                       | nville 🗸   |            |                   |  |  |
|----------------------------------------------------------------------------------------------------|---------------------------------|------------|------------|-------------------|--|--|
| Properties                                                                                                    | Restrictions                    | Assessment | Objectives |                   |  |  |
| Release Co                                                                                                    | onditions<br>Release Conditions |            |            |                   |  |  |
| Attach Existing Create and Attach are no conditions attached to this item.                                    |                                 |            |            |                   |  |  |
| Group and Section Restrictions                                                                                |                                 |            |            |                   |  |  |
| <ul> <li>Restrict this topic to the following groups and sections</li> <li>Add Groups and Sections</li> </ul> |                                 |            |            |                   |  |  |
| There are no g<br>attached to th                                                                              | roup or section res             | trictions  |            | ر<br>ک<br>لیہ میں |  |  |

3. In the pop-up window, select the groups category that has the group (or groups) that you want to discuss this topic and them in the list. Click the "Add" button:

| Group or | Section Category         |  |  |  |
|----------|--------------------------|--|--|--|
| Cours    | Course Discussion Groups |  |  |  |
|          |                          |  |  |  |
|          | Group or Section Name    |  |  |  |
|          | Course Discussion Groups |  |  |  |
|          | Group 1                  |  |  |  |
|          | Group 2                  |  |  |  |
|          |                          |  |  |  |

4. You will return to the "Restrictions" screen and the Group restrictions will be shown. "Save and Close":

| Group and Section Restrictions                                               |
|------------------------------------------------------------------------------|
| <ul> <li>Restrict this topic to the following groups and sections</li> </ul> |
| Add Groups and Sections                                                      |
| Remove All Group and Section Restrictions 🗙                                  |
| Only members of the following groups and                                     |
| sections may access this item:                                               |
| Course Discussion Groups: Group 1                                            |
|                                                                              |
| Save and Close Save and New Save Cancel                                      |

Now only Group 1 of the Course Discussion Groups can post to this topic in this example.